## Inclure la fonction d'impression dans un message

Je vais décrire ici la procédure pour inclure la fonction Impression d'un message à partir d'un fichier PDF au lieu d'un fichier Word, car Word est très bavard sur l'identité du créateur du message, c'est assez gênant sur Internet.

Cette façon de procéder est nettement plus performante, car les fichiers PDF sont directement exploitables à partir des navigateurs Internet Explorer où Mozilla Firefox. Car on n'a plu le message de sécurité de la fenêtre Téléchargement de fichier, qui nous demande à chaque fois si, on veut ouvrir où télécharger le fichier.

Procédure:

- -1 Composer son message dans l'éditeur du site.
- -2 Sélectionner les éléments du message et copier en tapant CTRL+C
- -3 Ouvrir votre éditeur préféré Word où Autre, coller en tapant CTRL+V

-4 Effectuer les réglages de remise en forme nécessaires à l'impression papier.

-5 Imprimer votre document en choisissant comme imprimante PDF995.

-6 Insérer le gif logo-imprimante « Il ne sert que comme logo ».

-7 Insérez le fichier PDF derrière le logo imprimante et renommez si nécessaire le lien en "Imprimer"

## Nota :

-1 La taille d'un fichier PDF est légèrement supérieure à celle d'un fichier Word.

-2 A chaque message créé « imprimable », il est nécessaire de lier un fichier PDF qui est lui aussi chargé sur le site.

-3 Il reste à voir si l'accumulation de ces fichiers ne sature prématurément le site.